## **ÆNMOBILE**

# — eSIMをご利用のお客さまへ — 開通のお手続きと ダウンロード方法

au回線 (iOS版)

イオンモバイルをご契約いただきありがとうございます。 本書ではeSIMのご利用開始(開通)のお手続きと ダウンロード(初期設定)方法についてご案内しています。

本書は、au回線のeSIMをiOS端末でご利用のお客さま 向けの設定方法です。 それ以外のお客さまは、本書では正しく設定できません。

他社から電話番号を引継いで お乗換え(MNP)のお客さまは 手順[1]からご確認ください。

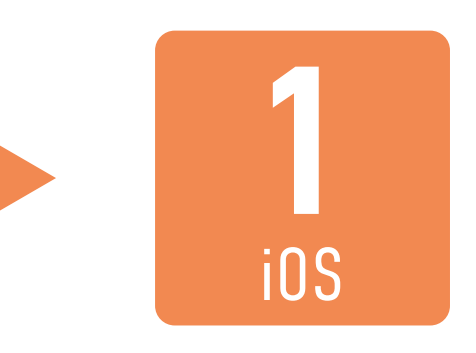

新しい電話番号でご契約/ データeSIM/再発行は <u>手順[4]からご確認ください。</u>

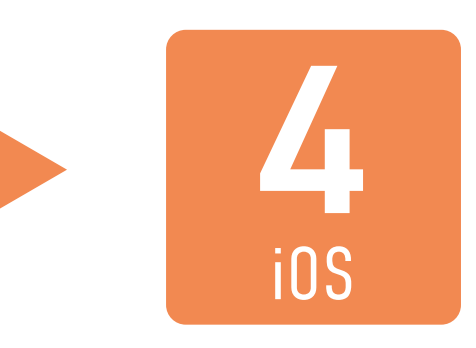

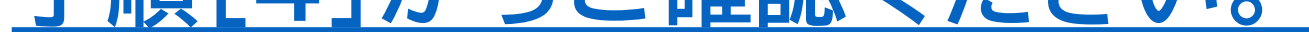

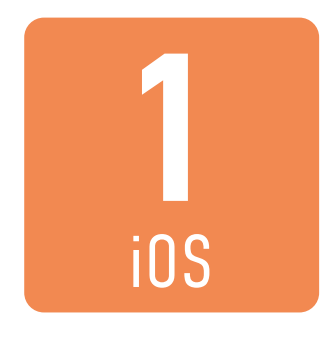

### イオンモバイルの <u>マイページ</u> に ログインします。

| <b>/モのNMOBILE</b><br>マイページログイン |                     |  |
|--------------------------------|---------------------|--|
| イオンモバイルIDでのロ                   | <b>Iグイン</b>         |  |
| イオンモバイルID(旧お客さまID)             | <u>イオンモバイルIDとは?</u> |  |
|                                |                     |  |
| パスワード                          |                     |  |
|                                | Ø                   |  |
|                                | FID)を保持する           |  |

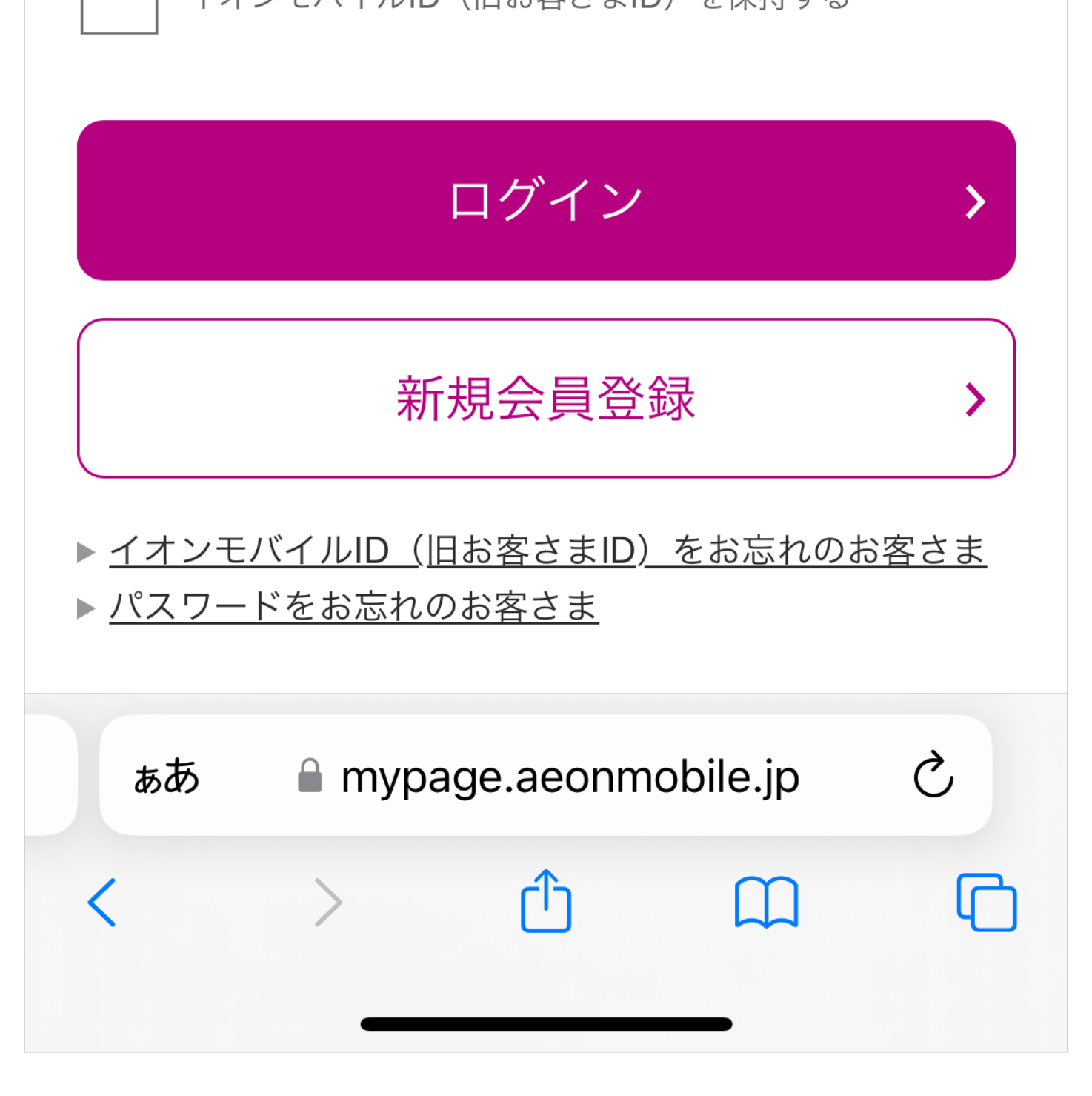

- ログインに必要なイオンモバイルIDは、お送りしたメール「ご
  利用開始のお手続きについて」に記載しております。
- パスワードは、お客さまご自身がお申込み時に設定されたパス ワードです。

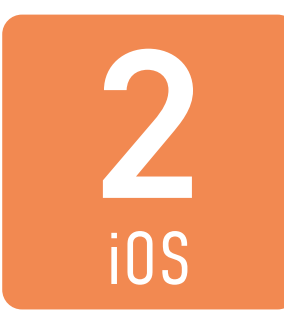

### 開通する電話番号を確認し、 「開通する」ボタンを押します。

|                            | BILE ?   |
|----------------------------|----------|
| 國処理中の回線                    |          |
| 回線電話:080XXXXXXXX<br>ICCID: |          |
| 種別:                        | 音声(MNP)  |
| ステータス:                     | 未アクティベート |
| 開通:                        | 開通する     |
|                            |          |
|                            |          |

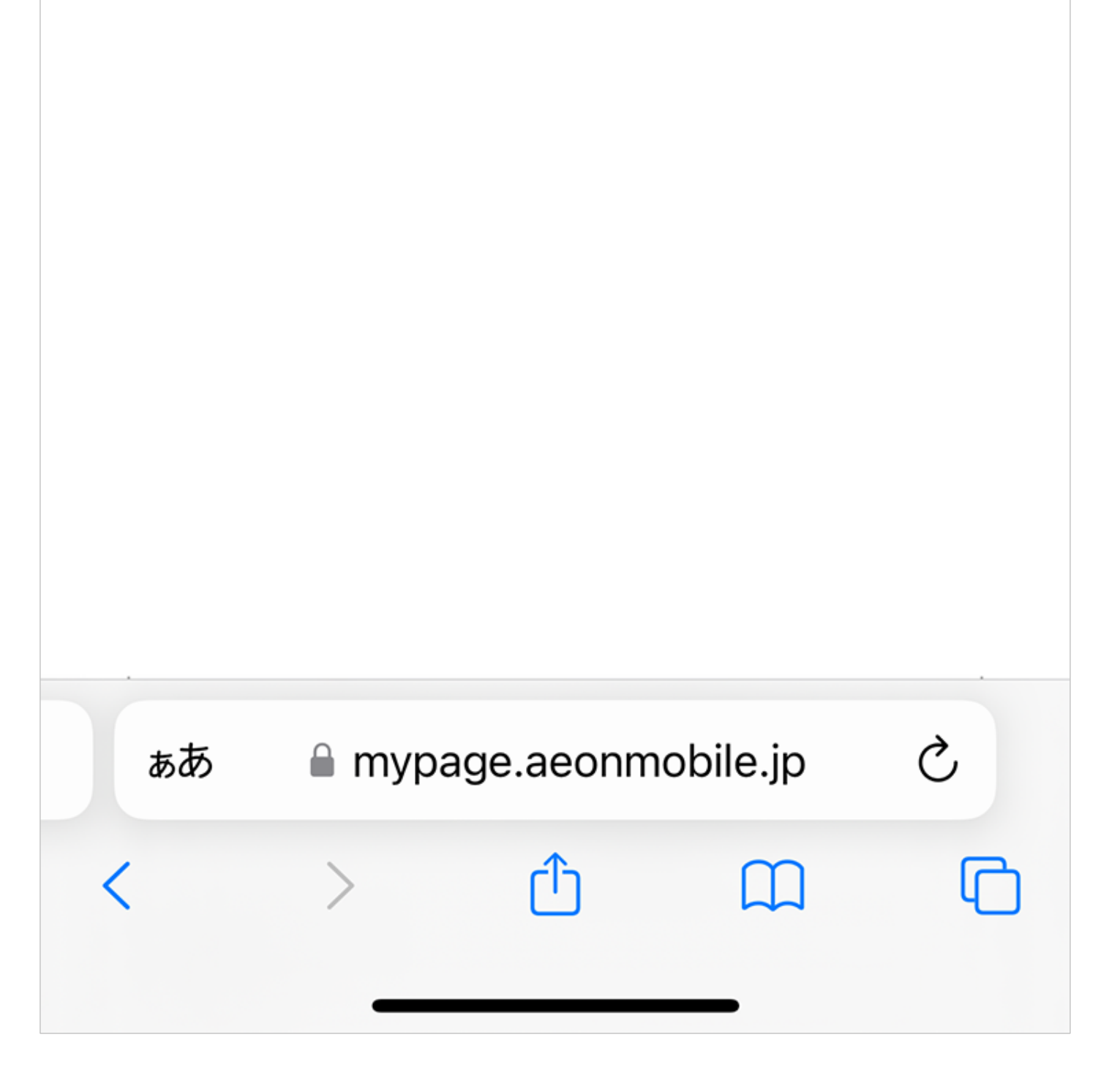

 複数のSIMカードが表示されている場合は、開通するeSIMの 電話番号にご注意ください。

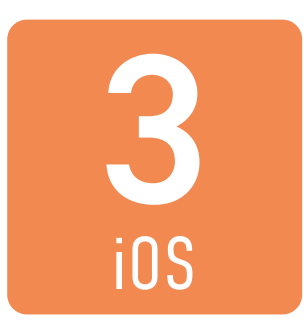

### 表示された注意事項を確認し、 「OK」ボタンを押します。

| 國処理中の回線                                              |
|------------------------------------------------------|
| 回線電話:080XXXXXXX<br>ICCID:                            |
|                                                      |
| 対象の回線を開通しますか?                                        |
| ♪ 開通作業が完了すると転入元のSIMは発信・通信を<br>行うことができなくなります。         |
| 開通・回線切替まで、通常30分~1時間程度かかります。<br>※処理状況により前後する場合がございます。 |
|                                                      |

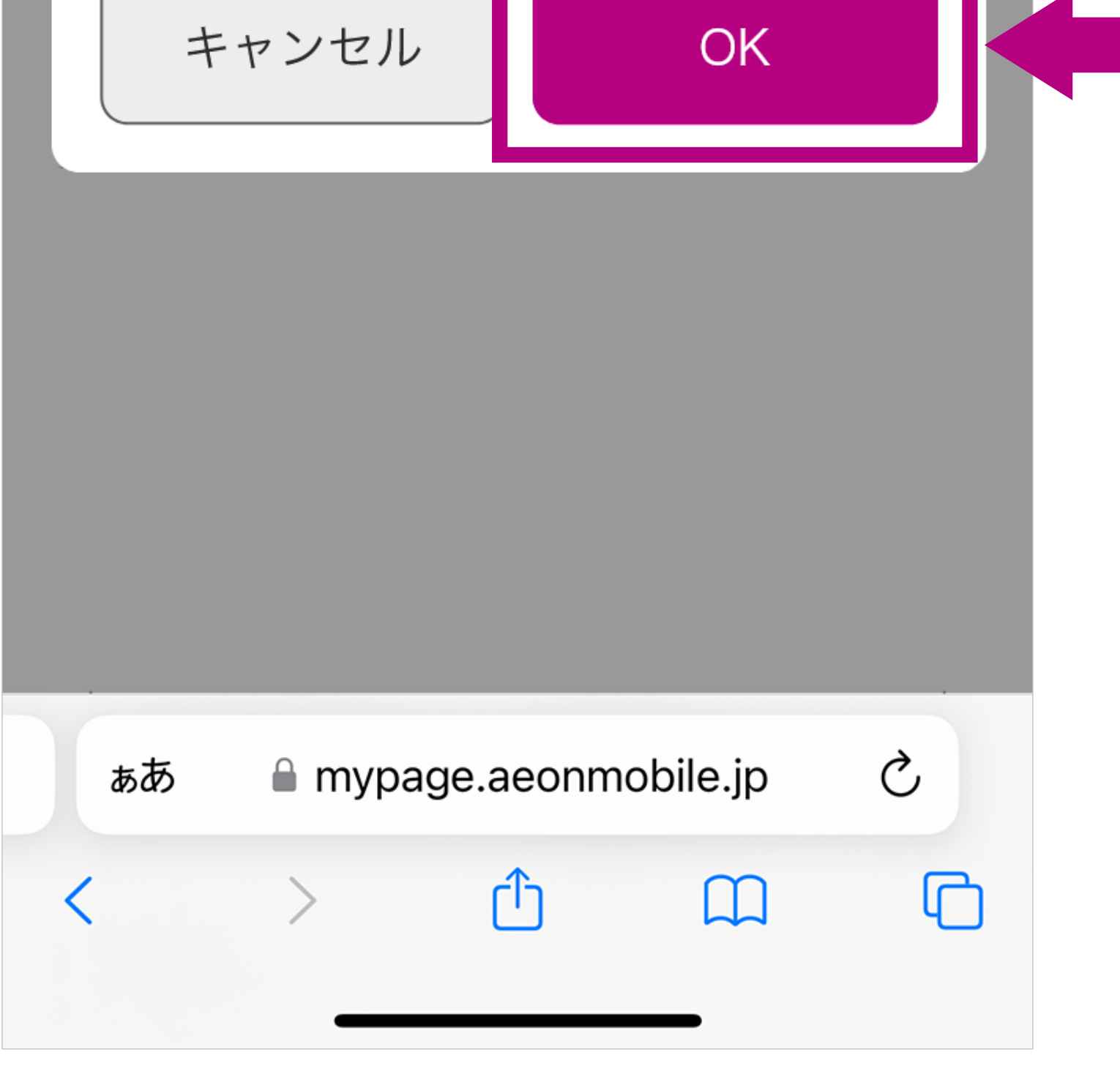

### (30分~1時間程度で開通します) 開通完了のお知らせを 受信しましたら 次の手順 4 に進んでください

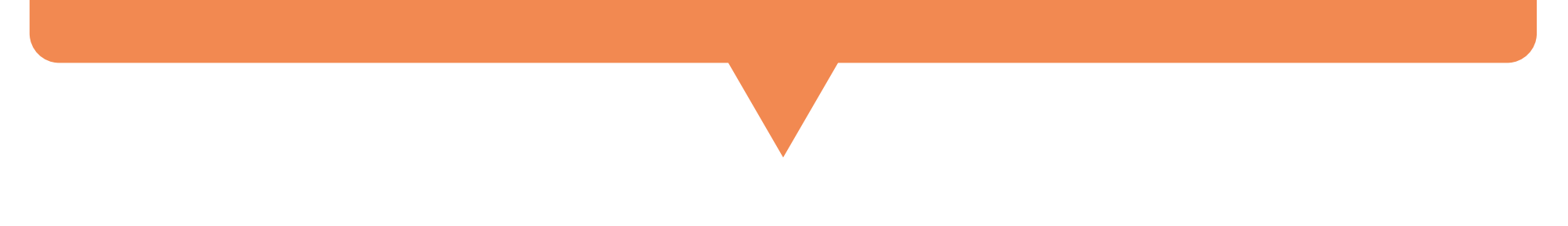

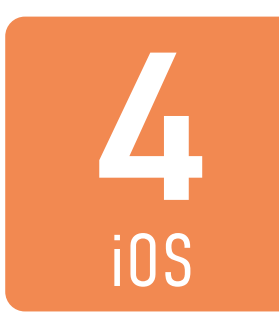

### eSIMを利用する端未以外で、 イオンモバイルの <u>マイページ</u> に ログインします。

| <del>/EのNMOBILE</del><br>マイページログイン     |  |  |
|----------------------------------------|--|--|
| イオンモバイルIDでのログイン                        |  |  |
| <b>イオンモバイルID(旧お客さまID)</b> イオンモバイルIDとは? |  |  |
|                                        |  |  |
| パスワード                                  |  |  |
| Ś                                      |  |  |
| <br>イオンモバイルID(旧お客さまID)を保持する            |  |  |

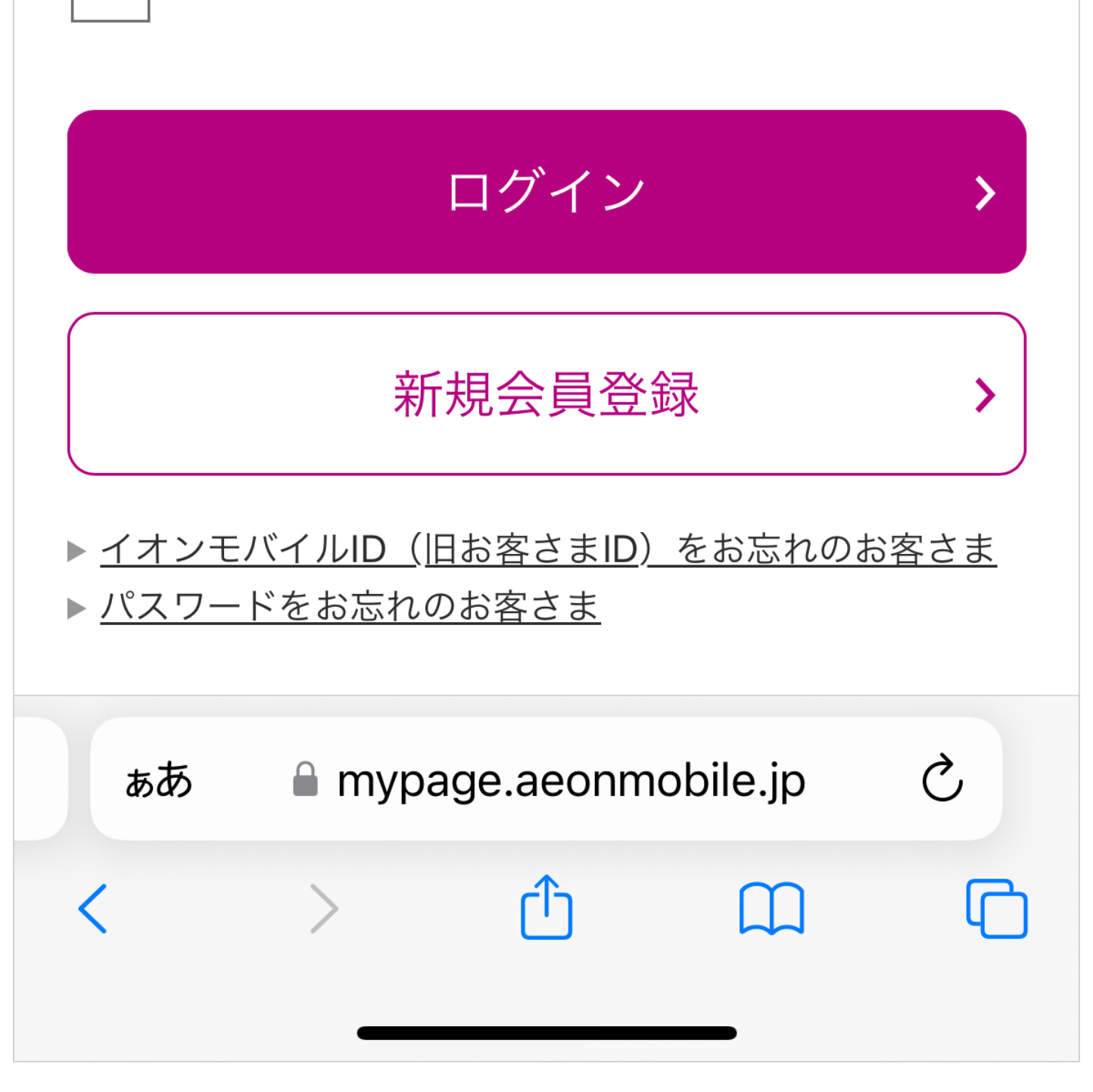

- このあとマイページに表示される二次元コードを読み取ります。 パソコンなどご利用の端末とは別の端末でマイページにログイ ンしてください。ご利用の端末のみでeSIMの設定をするため には、マイページで二次元コードを表示した際に記載されてい るeSIMの情報を、すべて手動で設定する必要があります。
- ログインに必要なイオンモバイルIDは、お送りしたメール「お 申込みのeSIMが開通しました」に記載しております。

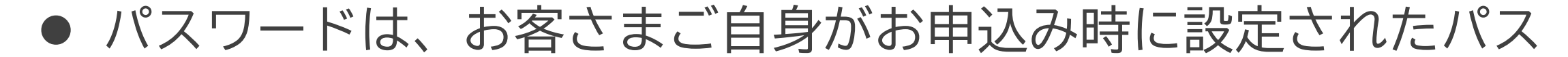

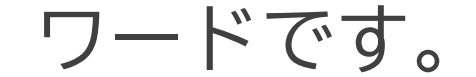

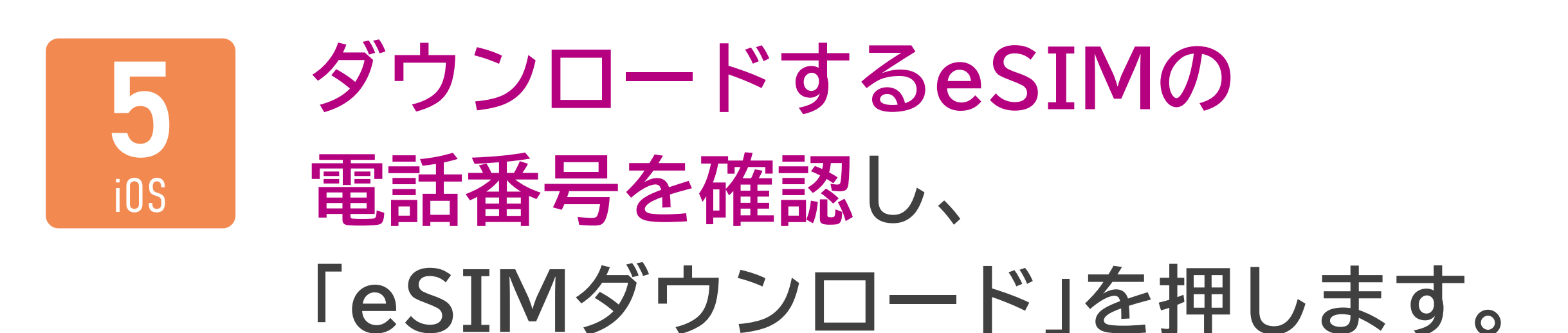

| EONMOBILE ?               |              | ) |
|---------------------------|--------------|---|
| 國処理中の回線                   |              |   |
| 回線電話:080XXXXXXX<br>ICCID: | X            |   |
| 種別:                       | →<br>音声(MNP) |   |
| ステータス:                    | アクティベート完了    |   |
| 開通:                       | eSIMダウンロード   |   |
|                           |              |   |
|                           |              |   |

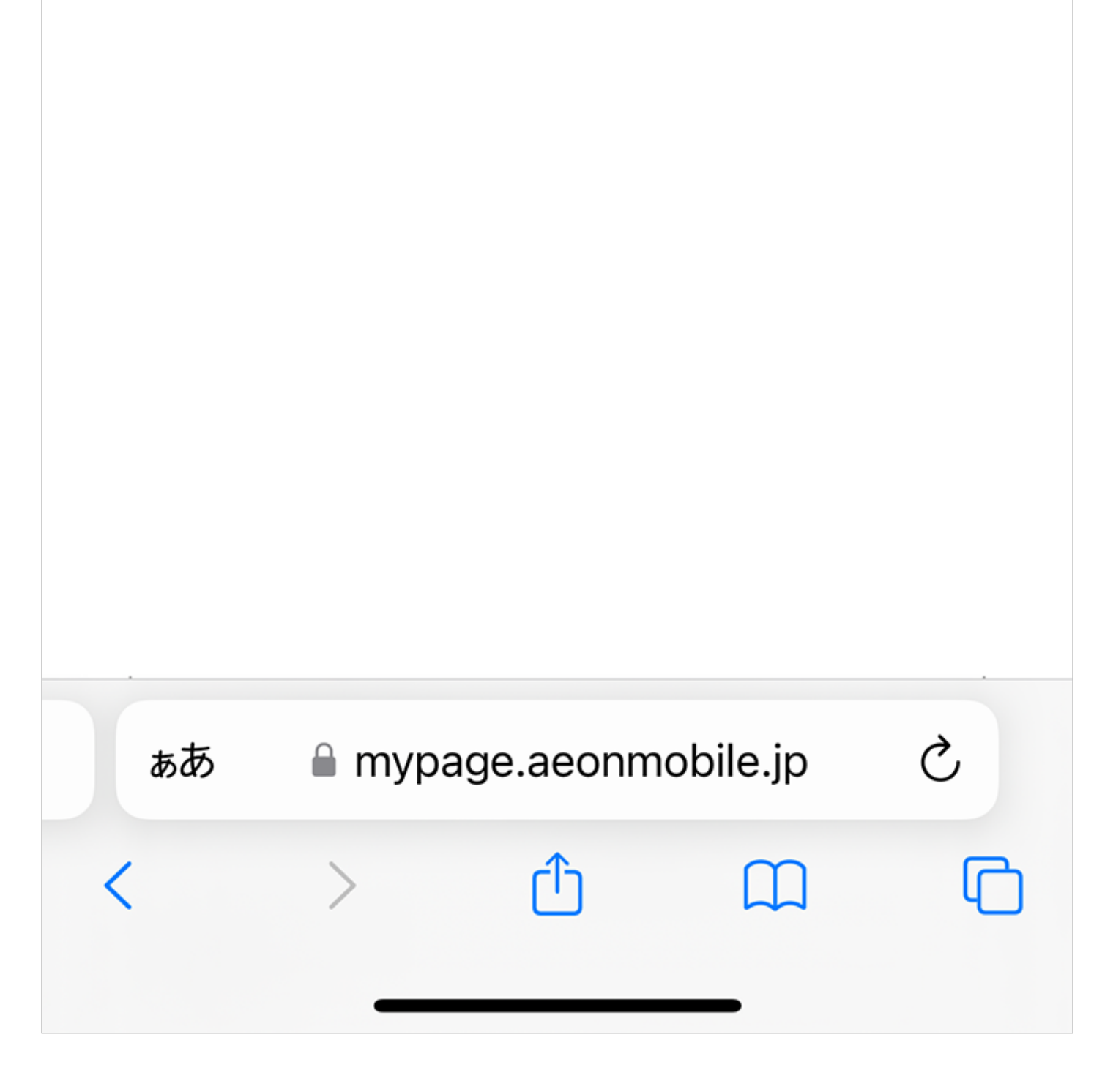

 データ通信専用のeSIMや再発行後のeSIMの「eSIMダウン ロード」ボタンは、トップページには表示されません。
 トップページからダウンロードするeSIMの「電話番号」を選択 すると、「SIMカードの詳細」ページのなかほどに「eSIMダウ ンロード」ボタンがございます。

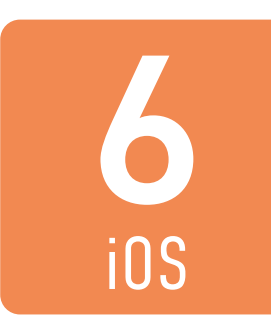

### 確認のため、ダウンロードする eSIMの電話番号を あらためて入力してください。

| EONMOBILE ?               |  |
|---------------------------|--|
| 國処理中の回線                   |  |
| 回線電話:080XXXXXXX<br>ICCID: |  |
| eSIMをダウンロードしてください         |  |
|                           |  |
|                           |  |
|                           |  |
|                           |  |

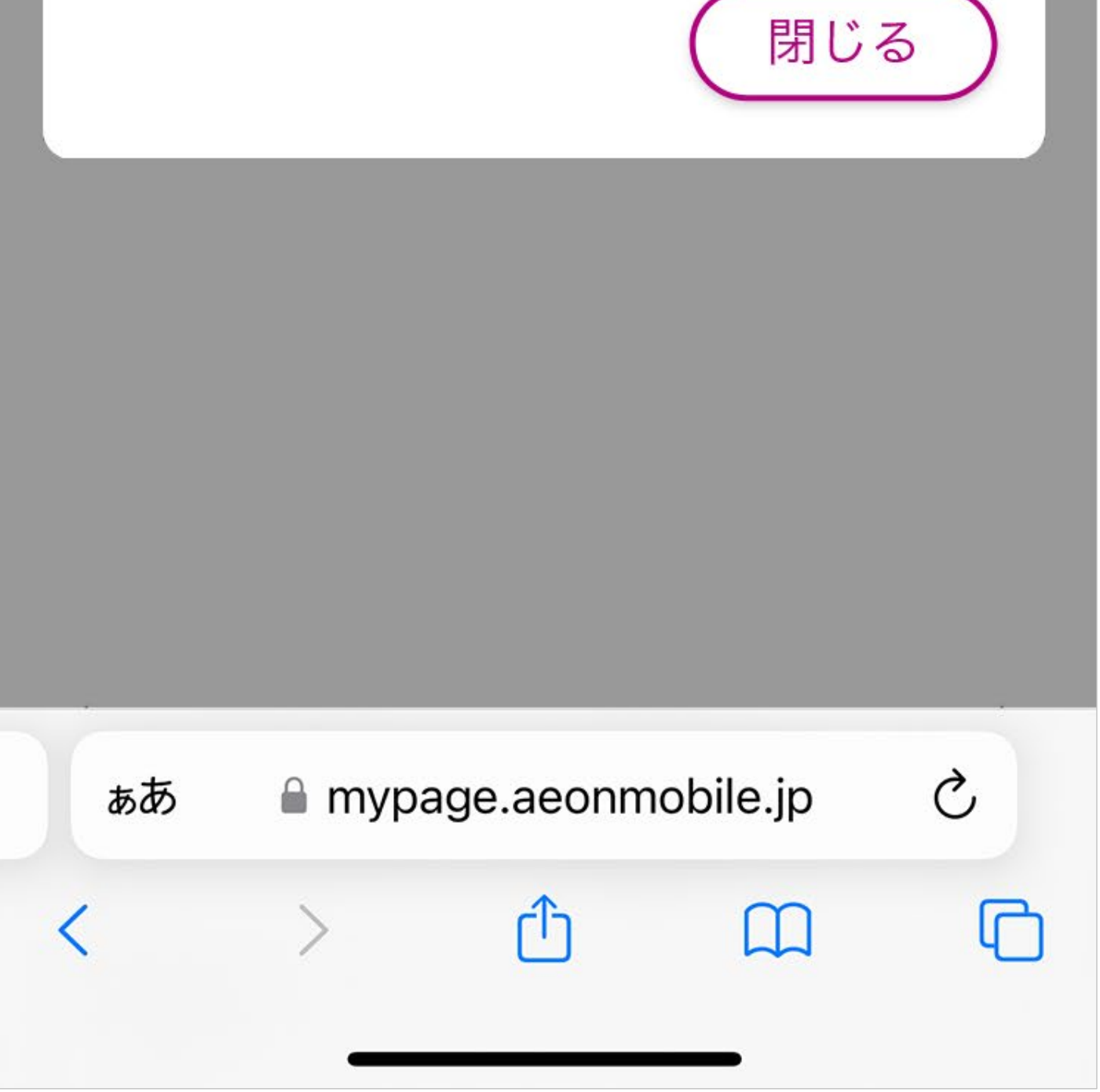

 電話番号を入力後すぐに二次元コードが表示されます。先に手 順[8]以降のご利用の端末の準備をしてから、第三者のいない 安全な場所で電話番号を入力してください。

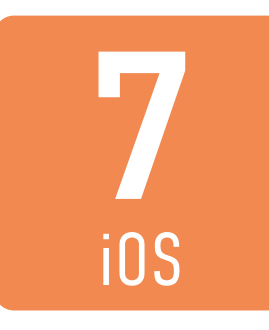

### 表示された二次元コードを <sup>8</sup> 以降の手順で、eSIMを利用 するiOS端末で読み取ります。

#### eSIMをダウンロードしてください

SM-DP+ アドレス

アクティベーションコード

電話番号

080XXXXXXX 🖒

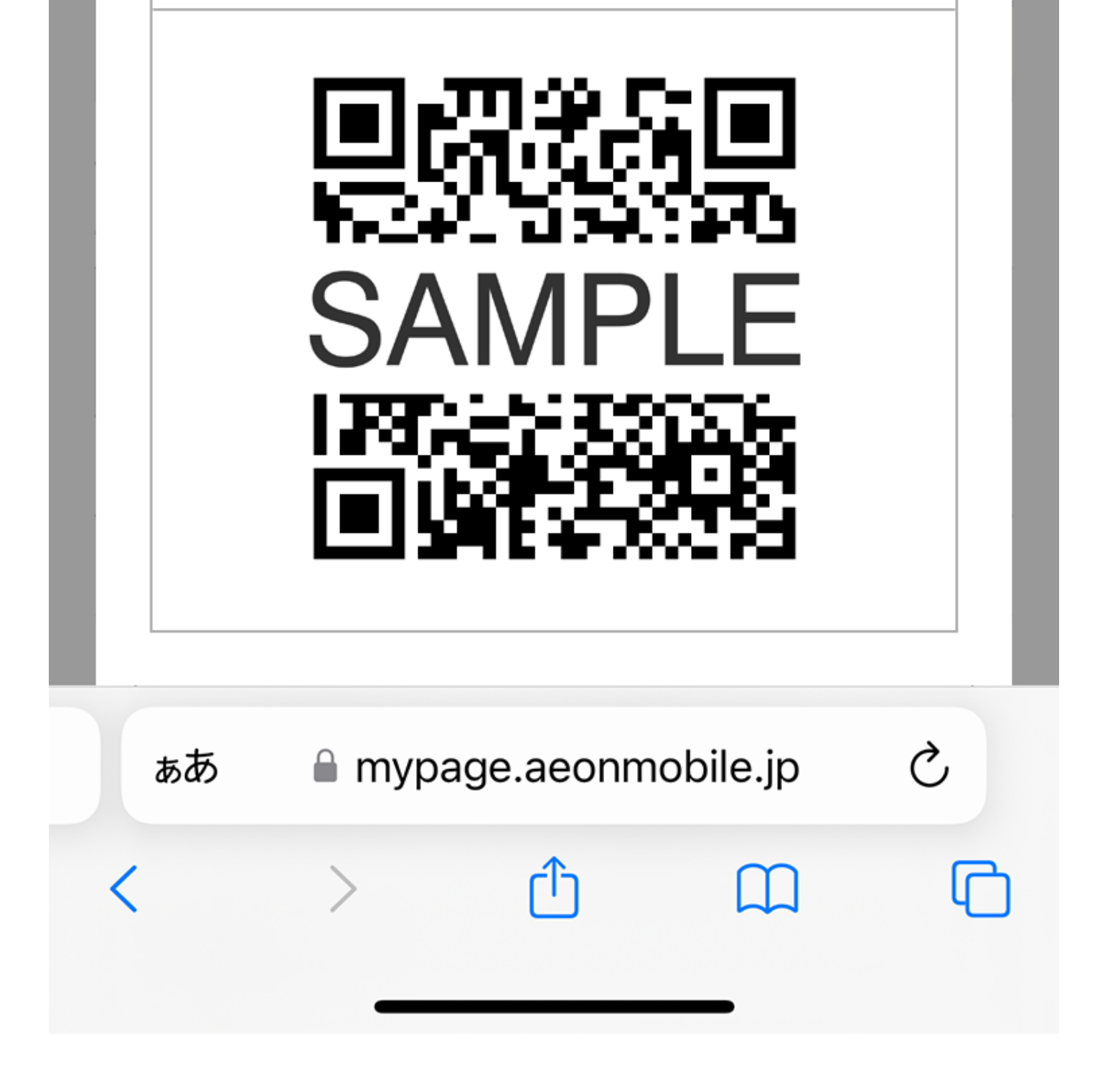

- eSIMの二次元コードのご利用は1回限りです。
  誤って利用する端末と異なる端末で読み込んだ場合は、eSIMの再発行のお手続き(再発行手数料:税込220円)が必要です。
- 二次元コードを第三者に利用されないよう十分ご注意ください。

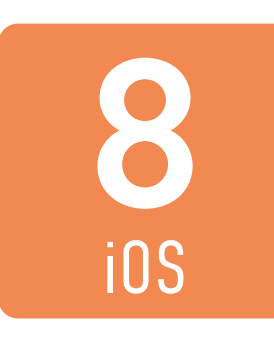

### eSIMを利用するiOS端末で、 設定から「モバイル通信」を 選択します。

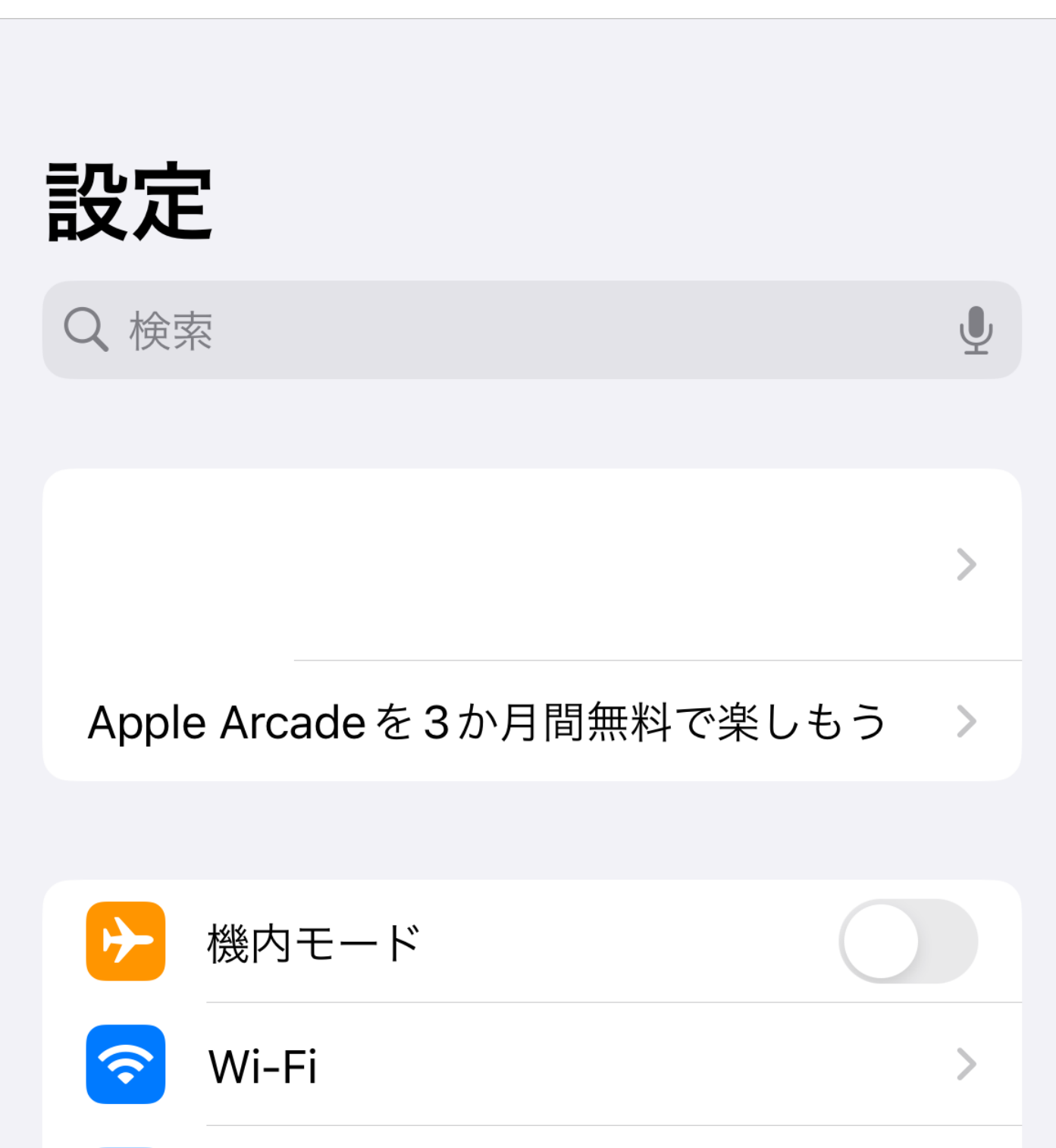

| *                  | Bluetooth | オン > |  |
|--------------------|-----------|------|--|
| (( <sub>1</sub> )) | モバイル通信    | >    |  |
| ک                  | インターネット共有 | オフ > |  |
|                    |           |      |  |
| Ļ                  | 通知        | >    |  |
| ((۱)               | サウンドと触覚   | >    |  |
| C                  | 集中モード     | >    |  |
| X                  | スクリーンタイム  | >    |  |
|                    |           |      |  |

### ※ 画面の一部を加工しています。

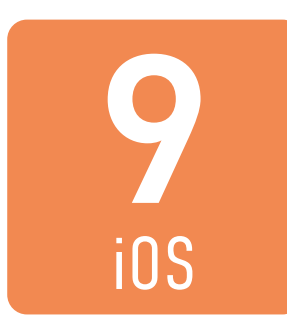

### 「eSIMを追加」を選択します。

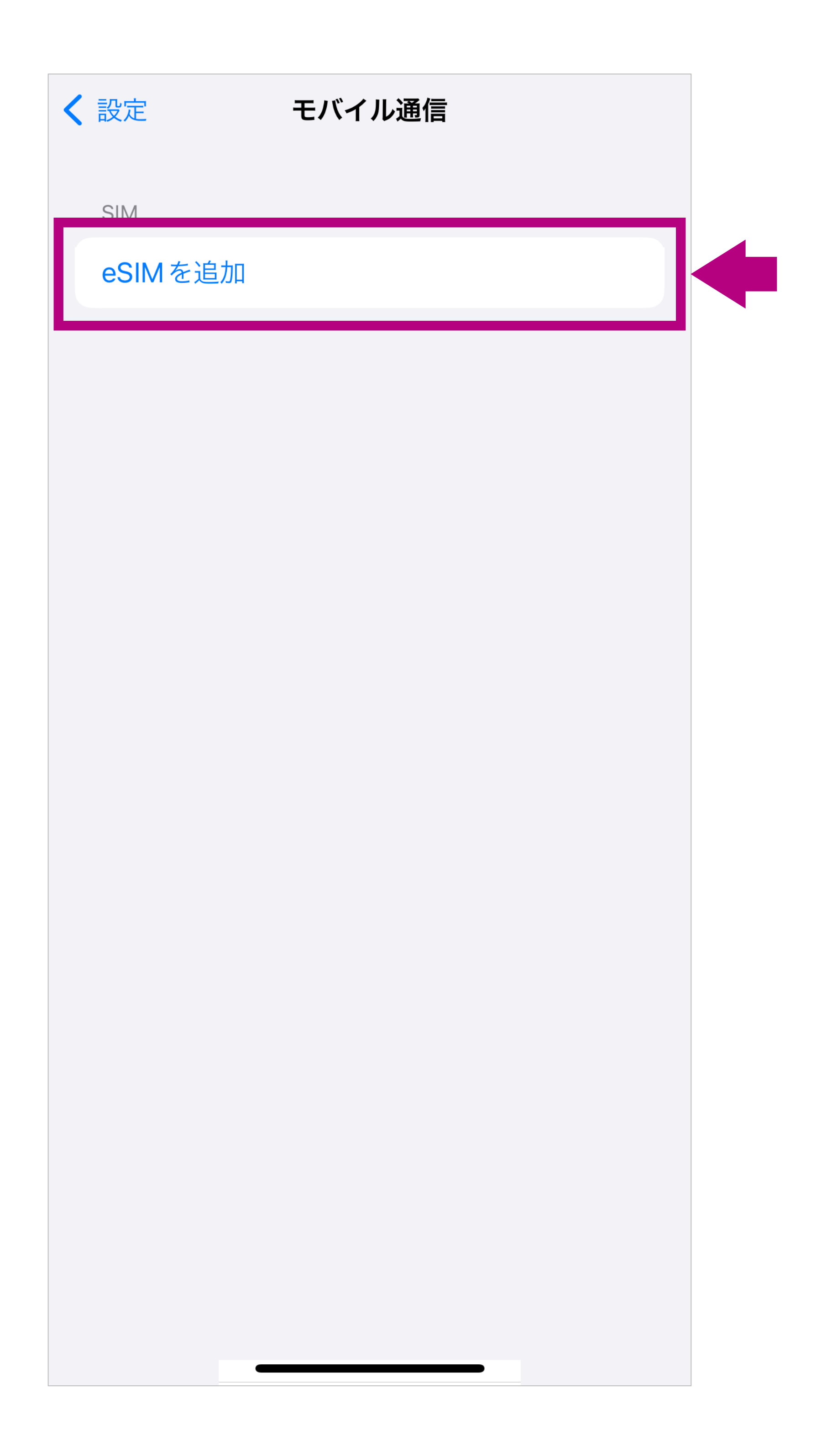

- すでに別のeSIMを利用中の場合は、上記と若干異なる画面が 表示されますが、おなじく「eSIMを追加」を選択してください。
- iOS15以前の場合、「モバイル通信プランを設定」と表示されます。
- ※ 画面の一部を加工しています。

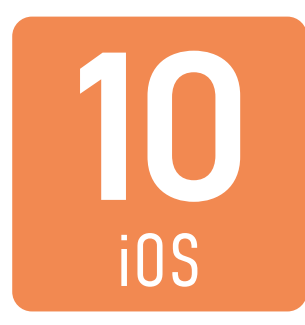

### 「QRコードを使用」を選択します。

キャンセル

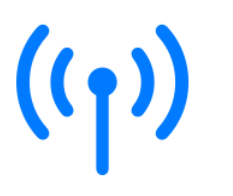

### モバイル通信を設定

電話番号の転送は、近くの iPhone を使用す るか、または通信事業者から提供された QR コードをスキャンして行うことができます。

詳しい情報...

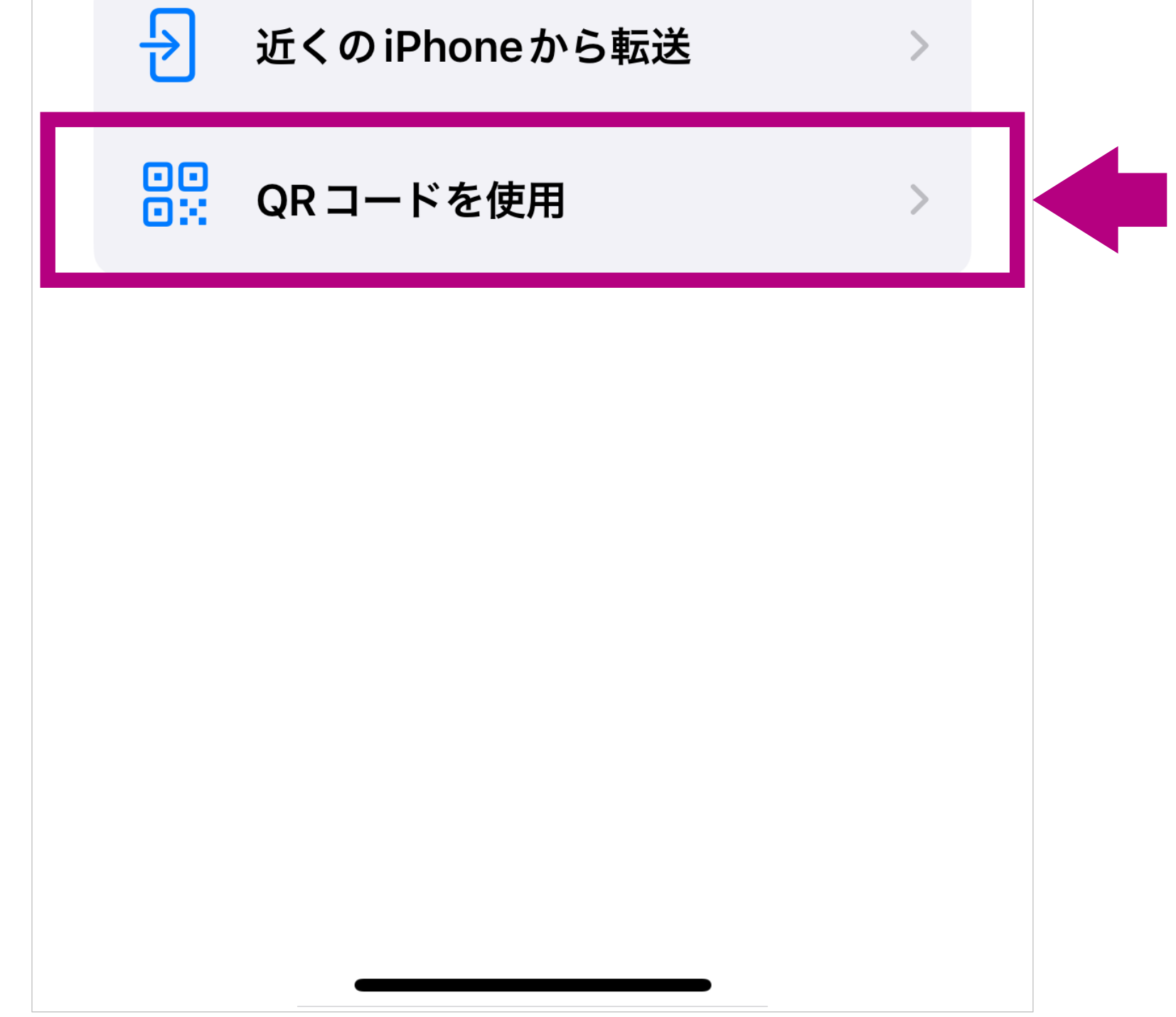

「近くのiPhoneから転送」はご利用いただけません。

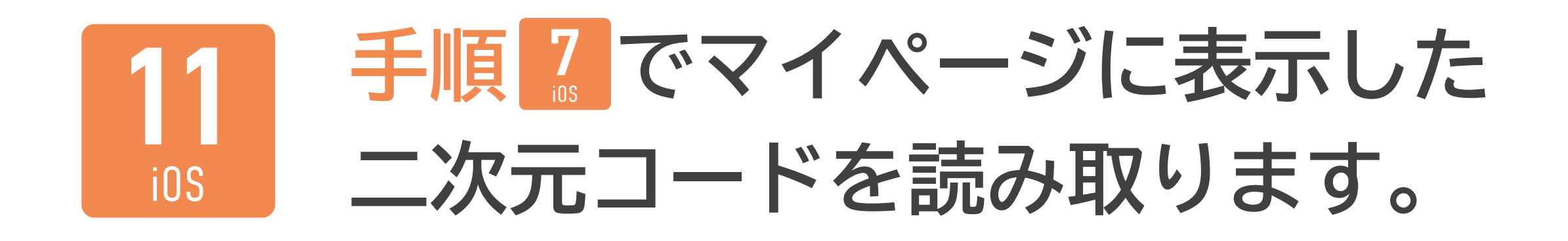

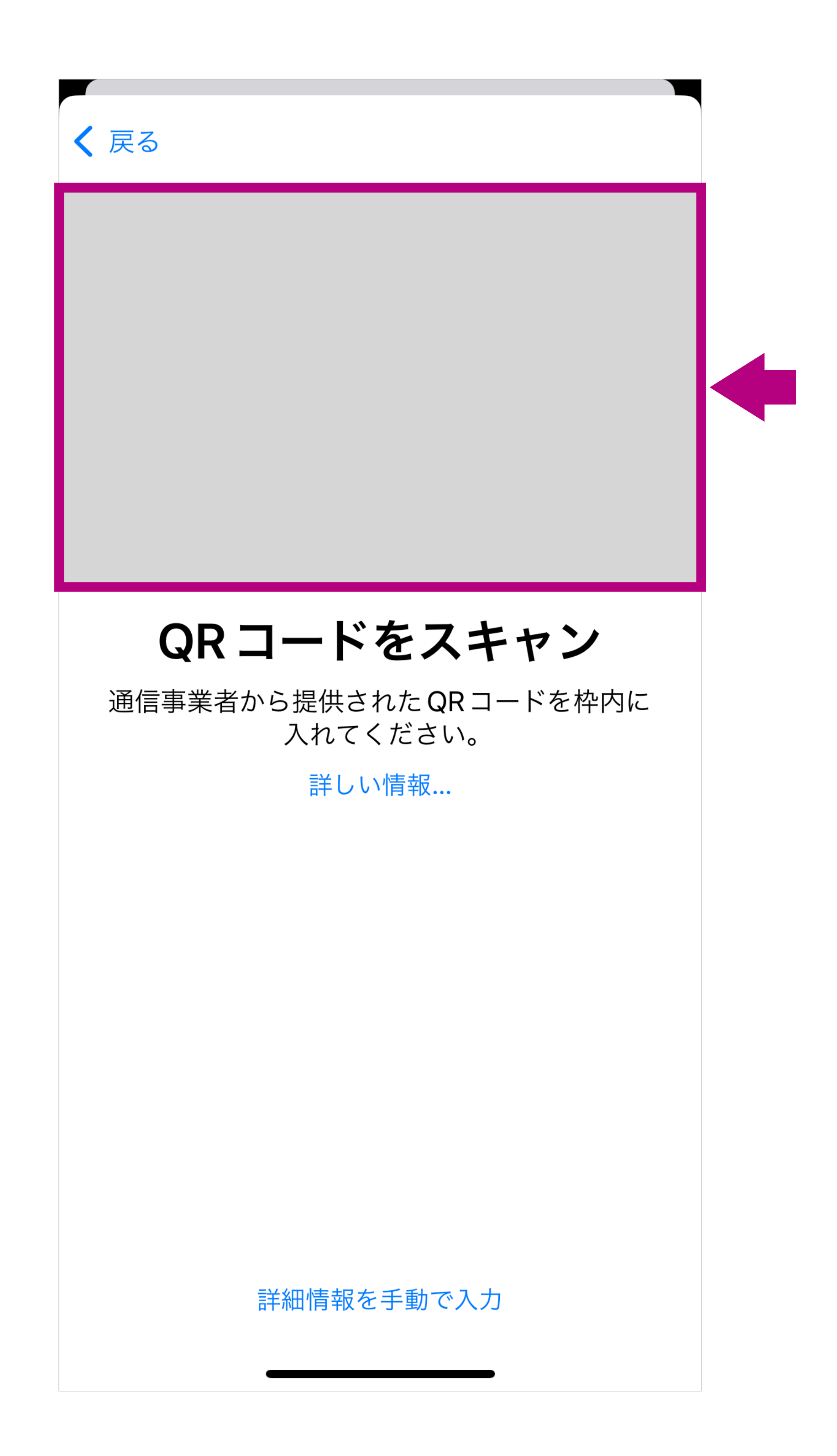

- この画面以外の、二次元コード読み取りアプリなどでeSIMの 二次元コードを読み取っても設定できません。
- 二次元コードを別の端末で表示せずに、eSIMを利用するiOS 端末のみでeSIMの情報をすべて手動で設定する場合は、この 画面で「詳細情報を手動で入力」を選択し、イオンモバイルのマ イページに二次元コードとともに表示されている「SM-DP+ アドレス」と「アクティベーションコード」を入力し、「次へ」を

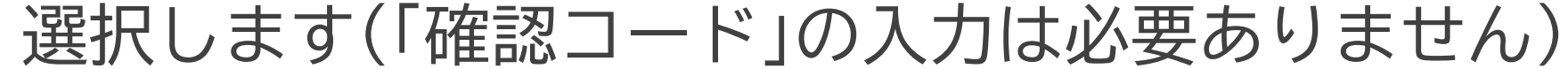

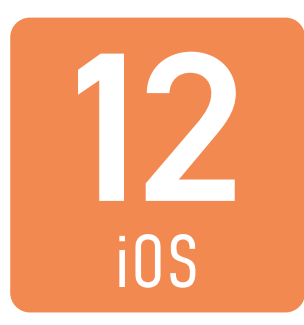

### 「eSIMを設定」を選択します。

キャンセル

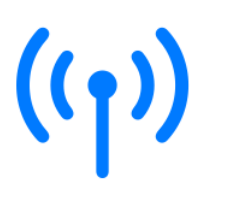

### eSIM を設定

このiPhoneのモバイル通信の設定を終了 するには、 KDDI のモバイル通信プラン のeSIMをアクティベートしてください。

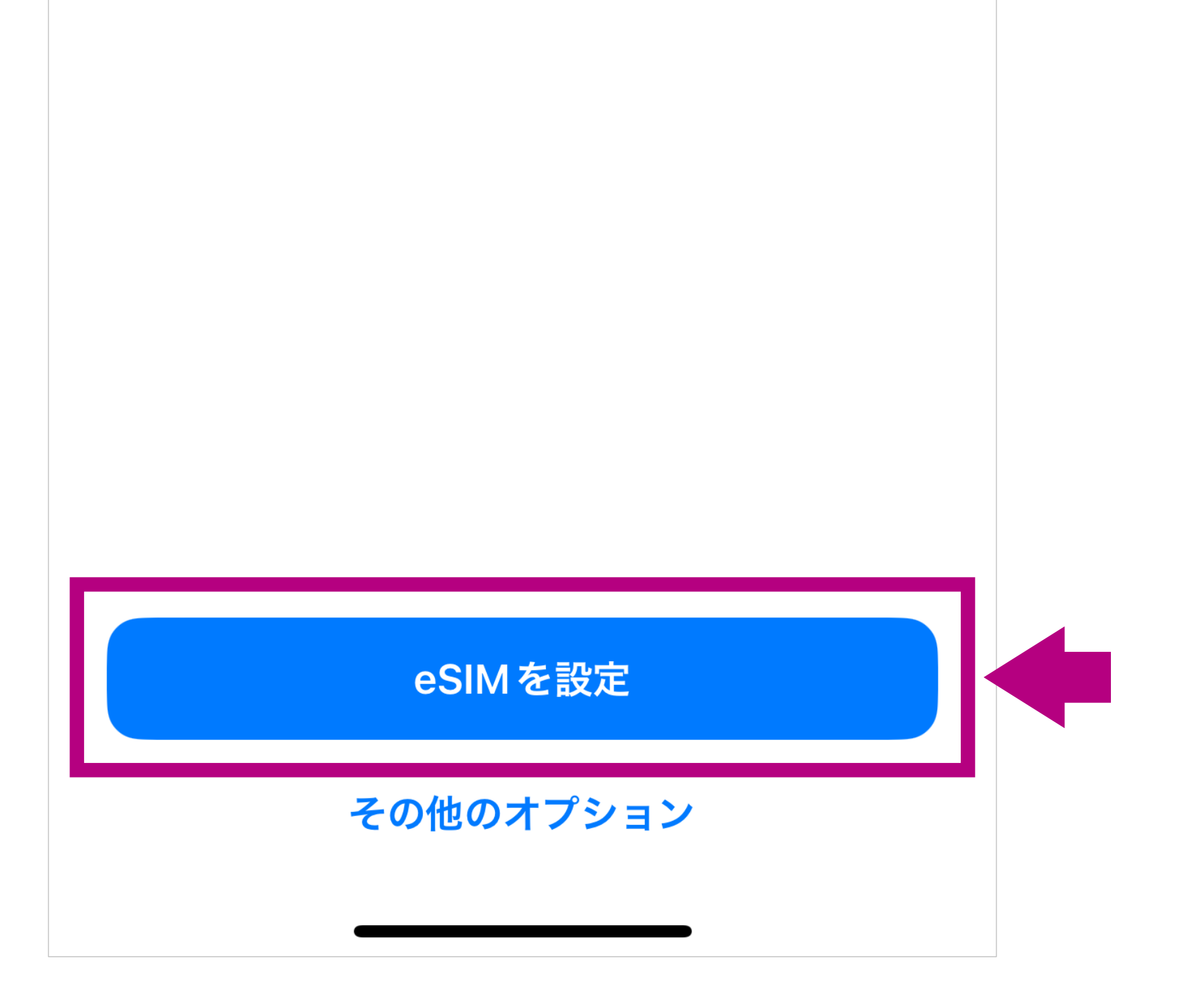

- このあと「アクティベート中」や「ネットワークに接続中」などと表示され、数分程度かかる場合があります。「モバイル通信設定完了」と表示されるまでしばらくそのままお待ちください。
- iOS15以前の場合、「モバイル通信プランを追加」と表示され ますので、「eSIMをアクティベート」を選択し、続いて「続け る」を選択します。

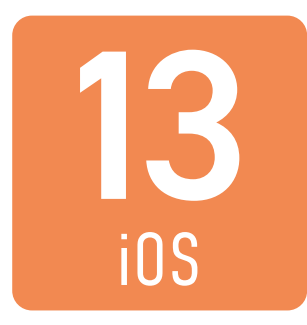

### 「完了」を選択します。

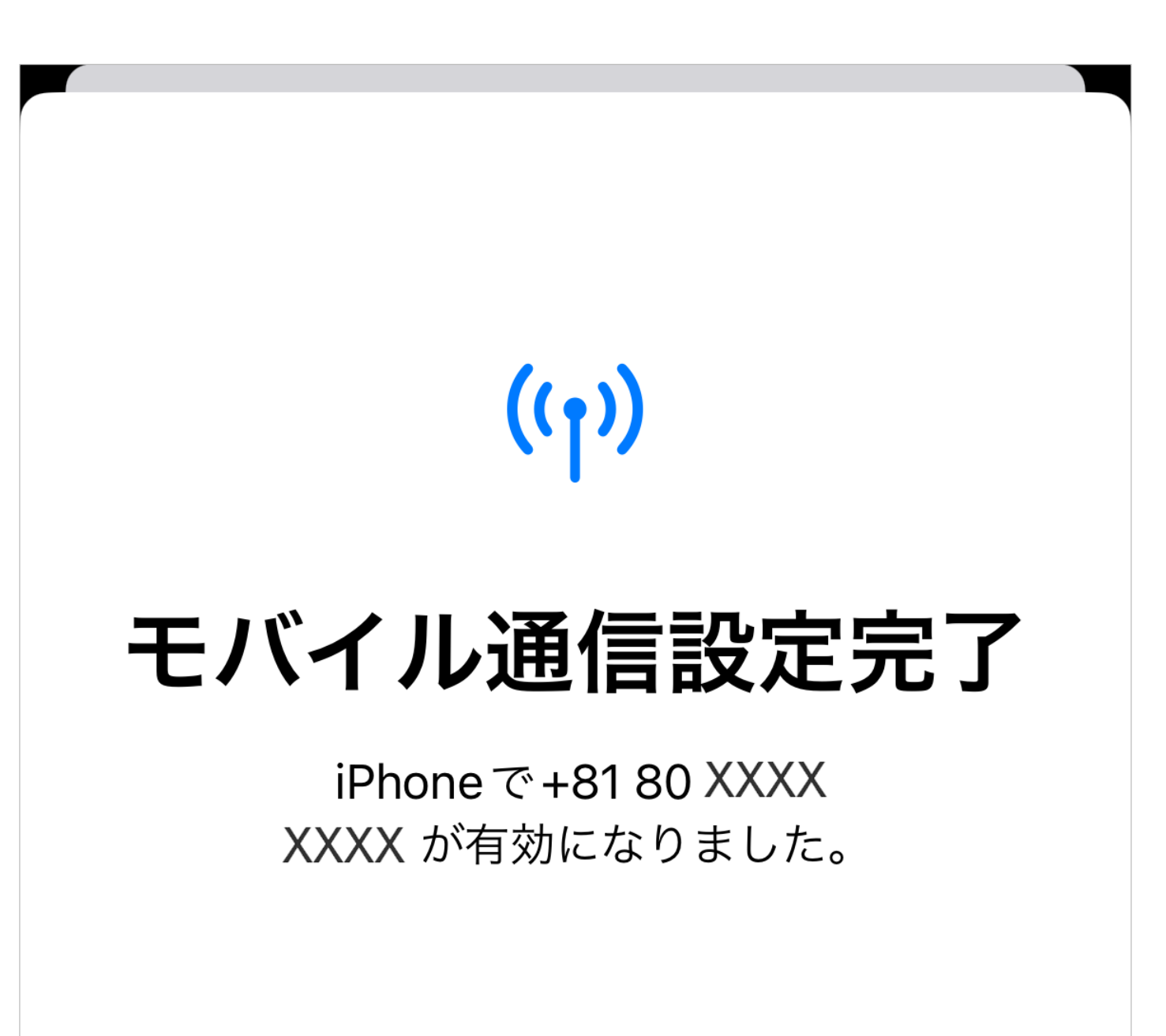

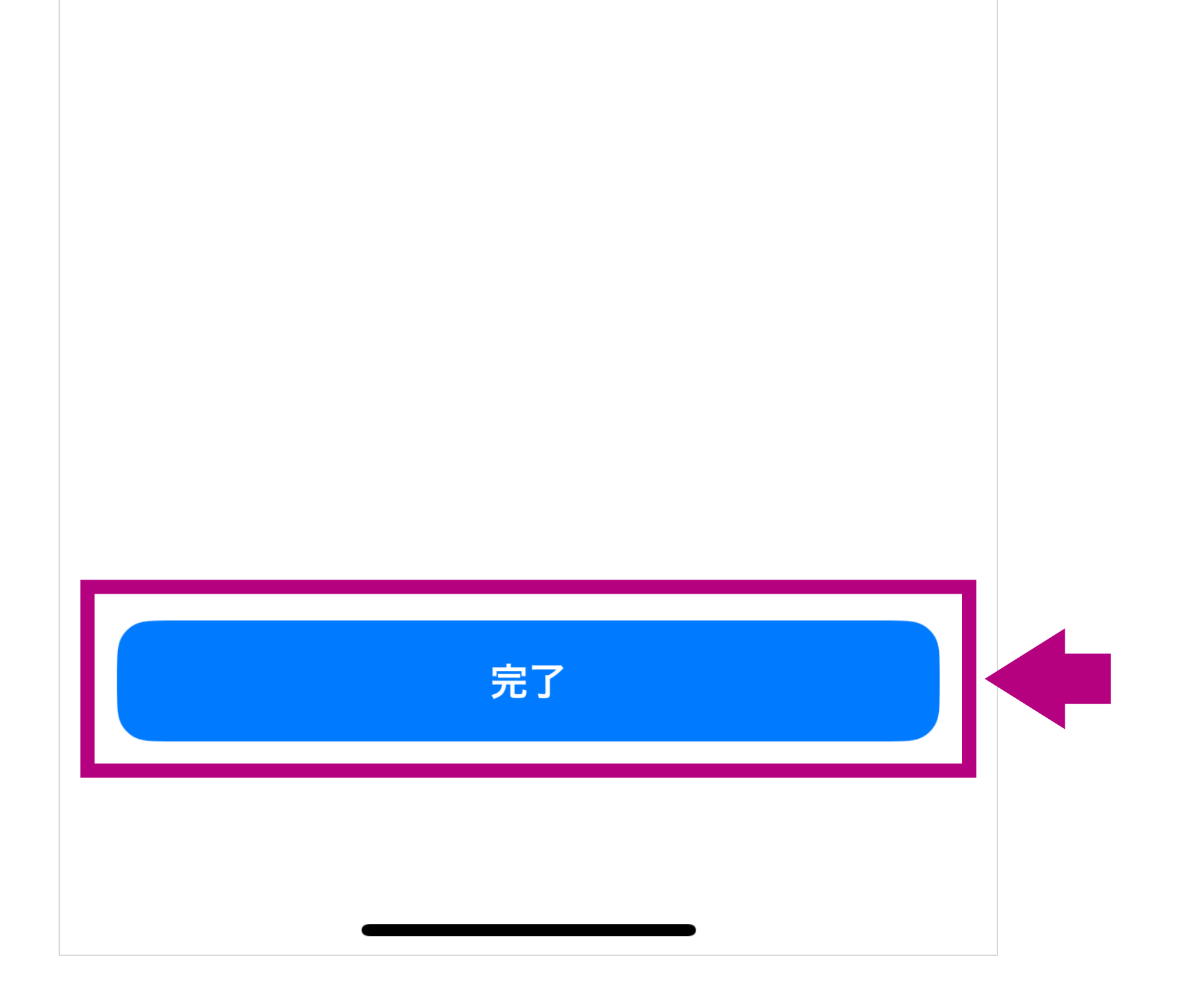

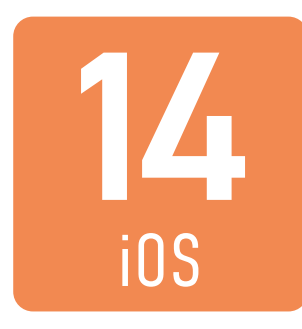

### <u>こちら</u>から、APN構成プロファ イルをダウンロードします。 「許可」を選択してください。

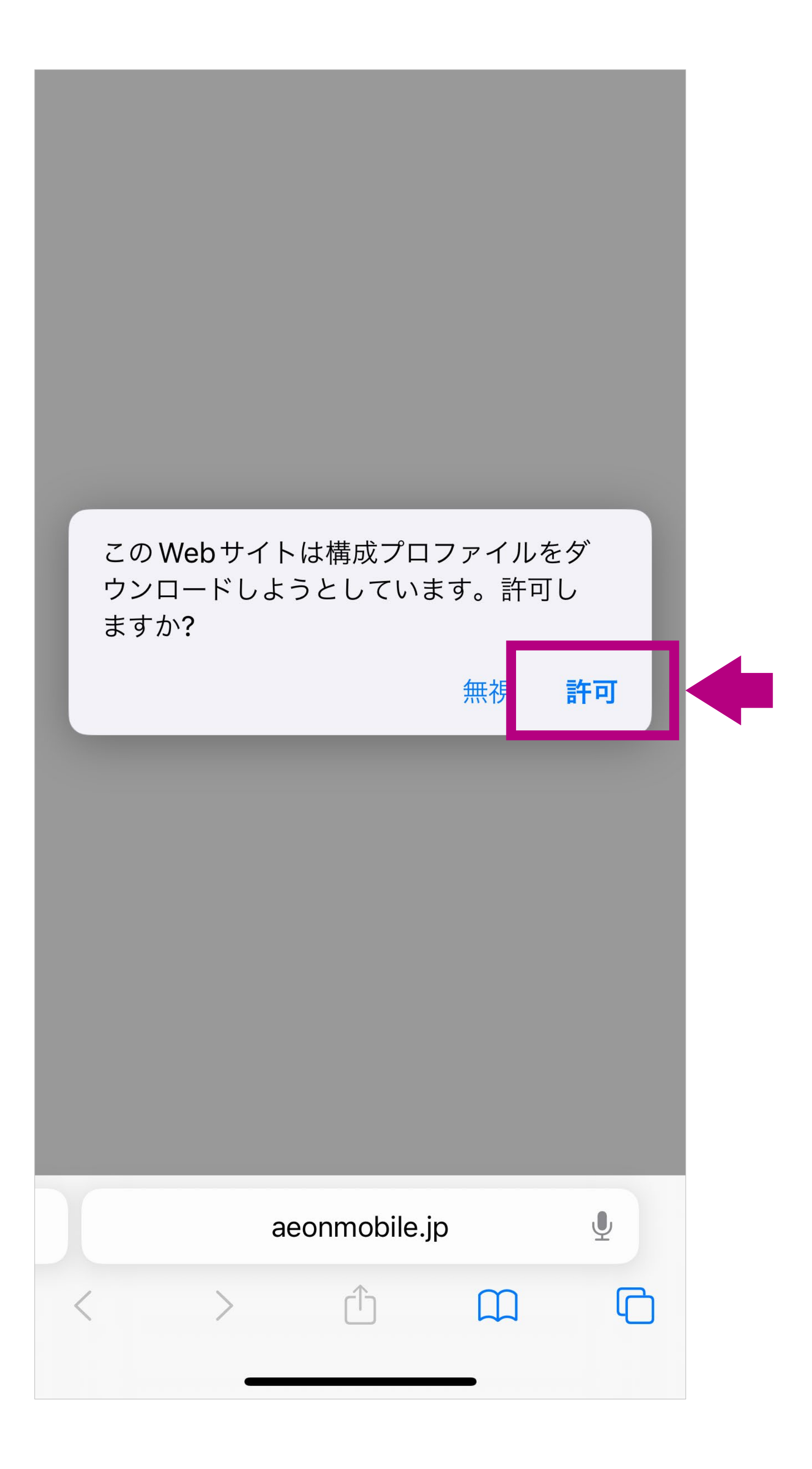

- イオンモバイルのタイプ1のSIMカードは、NTTドコモ回線/ au回線ともにおなじAPN構成プロファイルです。
- 上記のリンクが正常に表示できない場合は、イオンモバイルの 公式ホームーページの「サポート」ページから「ご利用中のお客 さま」(または「ご注文中・ご利用開始前のお客さま」)を「通信 サービスの設定」を選択いただくとAPN構成プロファイルのダ ウンロードリンクを掲載しております。

![](_page_15_Picture_0.jpeg)

### ダウンロードが完了したら、 「閉じる」を選択してください。

#### ∕€ON MOBILE

![](_page_15_Picture_3.jpeg)

出る場合がございます。その場合はユーザー名を「user@iaeonmobile.com」と入力し保存を行ってください。

2.iPhoneの場合

APN構成プロファイルについて

CASE 1

iOS 7以降の端末 (Cellular Payload版)

iOS 7以 ンストー プロファイルが ダウンロードされました プロファイルをインストールするには設定 アプリで再確認してください。

![](_page_15_Figure_10.jpeg)

![](_page_16_Picture_0.jpeg)

### 「設定」から「ダウンロード済みの プロファイル」を選択します。

![](_page_16_Picture_2.jpeg)

※ 画面の一部を加工しています。

![](_page_17_Picture_0.jpeg)

### プロファイルを確認し、 「インストール」を選択します。

![](_page_17_Figure_2.jpeg)

iOS端末では複数のおなじ種類のプロファイルを同時にインストールすることができません。イオンモバイル以外のSIMカード(大手通信会社を除く)をご利用の場合には、すでにインストールされているAPN構成プロファイルを先に削除してから、あらためてイオンモバイルのAPN構成プロファイルをインストールしてください。

![](_page_18_Picture_0.jpeg)

### 端末のパスワードを入力します。

![](_page_18_Figure_2.jpeg)

![](_page_18_Picture_3.jpeg)

![](_page_19_Picture_0.jpeg)

### 次の承諾画面で「次へ」を、 警告画面で「インストール」を順 に選択し、インストールします。

| キャンセル                                        | 警告                           | インストール                   |
|----------------------------------------------|------------------------------|--------------------------|
| モバイルデータ通信                                    | 設定                           |                          |
| お使いの iPhone<br>ックは、モバイル<br>りフィルタリング<br>あります。 | のネットワー<br>レデータ通信の<br>ゔまたは監視さ | クトラフィ<br>)構成によ<br>される場合が |
| 未署名のプロファイル                                   | ν                            |                          |
| このプロファイノ                                     | レは署名されて                      | いません                     |
|                                              |                              |                          |

![](_page_19_Figure_3.jpeg)

![](_page_20_Picture_0.jpeg)

### 「完了」を選択します。

![](_page_20_Figure_2.jpeg)

iOS端末では複数のおなじ種類のプロファイルを同時にインストールすることができません。イオンモバイル以外のSIMカード(大手通信会社を除く)をご利用の場合には、すでにインストールされているAPN構成プロファイルを先に削除してから、あらためてイオンモバイルのAPN構成プロファイルをインストールしてください。

![](_page_21_Picture_0.jpeg)

### Wi-Fiをオフにして、モバイル 通信のみで正常に通信ができる ことを確認してください。

![](_page_21_Figure_2.jpeg)

- 以前に接続したサイトの情報がブラウザに残っている場合がありますので、なるべく最近接続していないサイトでの接続確認をおすすめします。
- 上記はイオンモバイルの公式ホームページ「サポート」ページで す(別のページで確認いただいてもかまいません)。さまざまな サポート情報を提供しておりますので、ブックマークいただく ことをおすすめします。

![](_page_22_Picture_0.jpeg)

### 「通話」アプリで「111」に発信し、 正常に発着信ができることを 確認してください。

![](_page_22_Figure_2.jpeg)

- ●「111」は発着信テスト専用の3桁番号で通話料はかかりません。
- 発信後、音声ガイダンスを確認して終話します。

### 通信サービスのご利用に必要な 初期設定は以上で終了です